# Phoenix ONE and Phoenix MINI Pairing Instructions

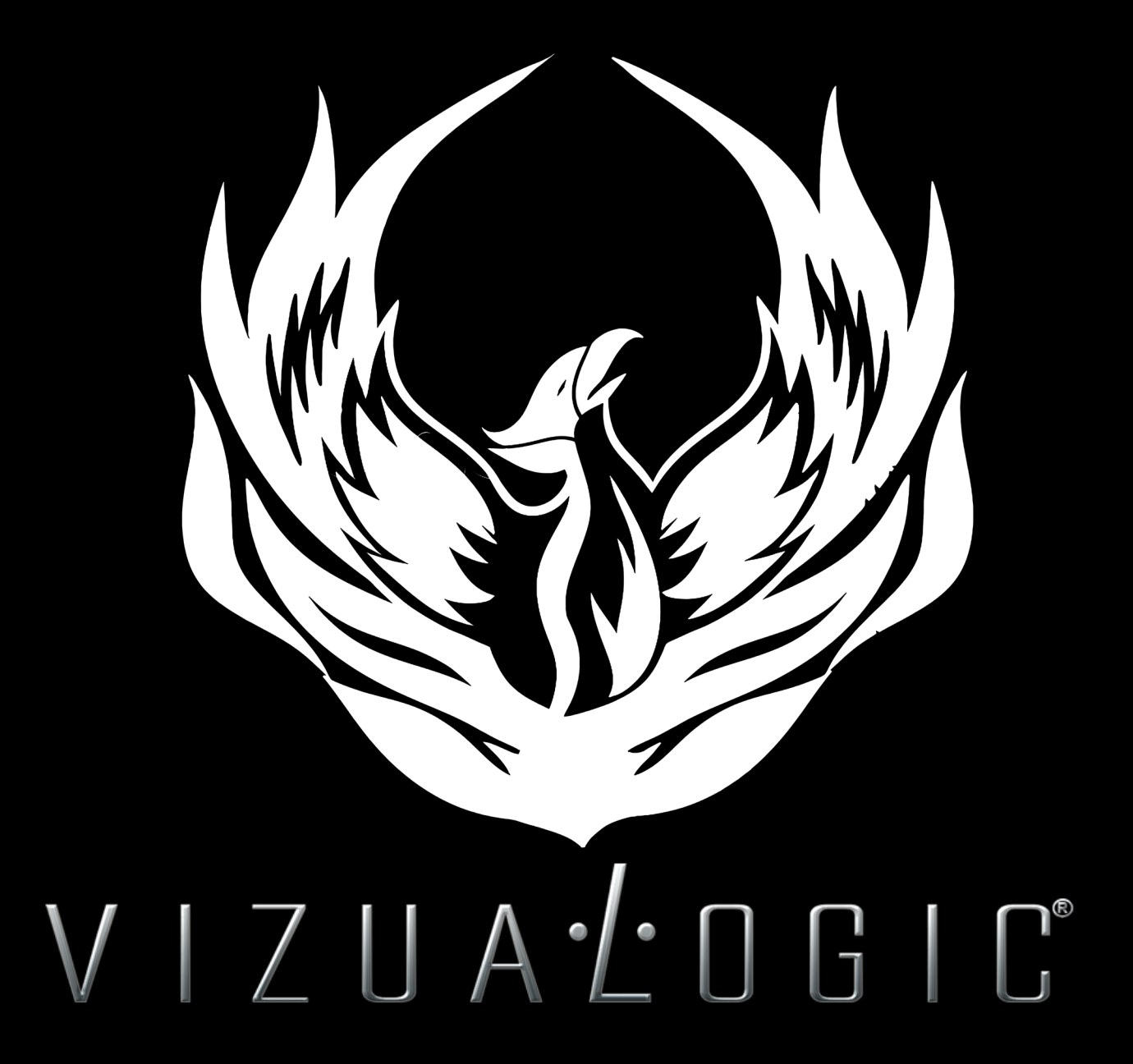

#### Table of Contents

| Table of Contents 1.                                      |
|-----------------------------------------------------------|
| Introduction                                              |
| How To Turn On Bluetooth On The Tablet When Docked        |
| How To Turn On The Pairing For The Phoenix Controllers 4. |
| How To Pair The Phoenix Controllers                       |
| Selecting The Phoenix Controllers Mode Setup 6.           |
| Selecting The Phoenix Controllers Mode Setup Cont. 7.     |
| How.To.Turn On Bluetooth On The Tablet When Undocked8     |
| How To Pair The Phoenix Controllers 9.                    |
| Selecting The Phoenix Controllers Mode Setup              |
| Selecting The Phoenix Controllers Mode Setup Cont. 11.    |
| Customer Service Technical Support 12.                    |

Thank you for choosing Vizualogic<sup>®</sup> Follow the instructions for Pairing of your Phoenix ONE or Phoenix MINI game controllers.

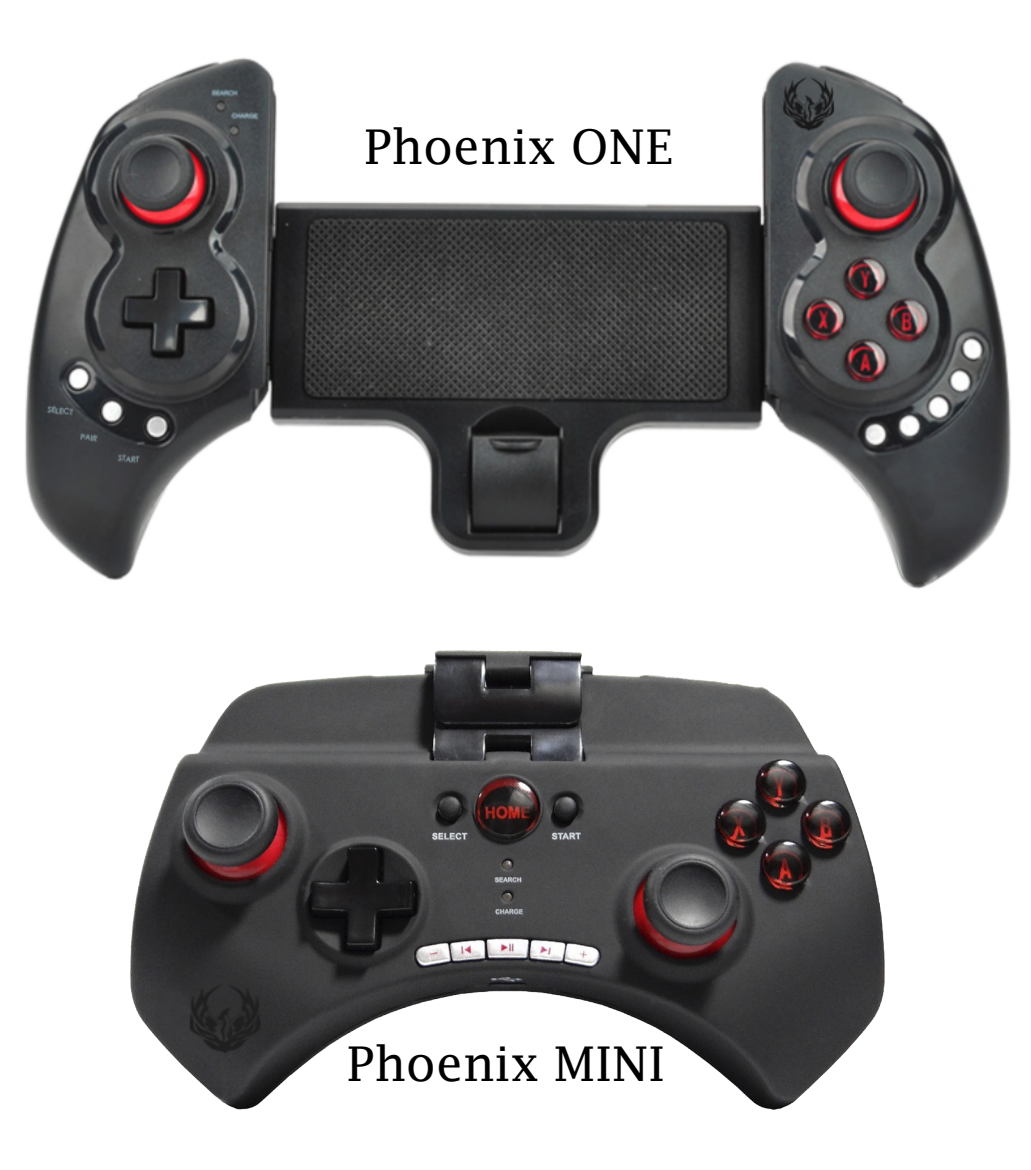

# How To Turn On Bluetooth On The Tablet When Docked

In this section, we will explain how to Pair the Phoenix game controllers to your Vizualogic<sup>®</sup> Tablet when docked in the vehicles Headrest.

- 1. Make sure the Tablet is docked into the Headrest and the vehicles power is on.
- 2. Go to the Tablets Home Screen. (Fig 1)
- 3. Select the Apps icon in the upper left hand corner of the Tablets Home Screen. (Fig 1)
- 4. When the Apps drawer opens swipe from the right side of the Tablet screen to the left side, to get to the 2nd Apps page. (Fig 2)
- 5. Select the Settings icon. (Fig 3)
- 6. Locate the Bluetooth icon, and press it to open the Bluetooth Settings. (Fig 4)
- 7. Turn On the Bluetooth by pressing the Off icon. (Fig 5)
- 8. Bluetooth icon should change from Off to On. (Fig 6)

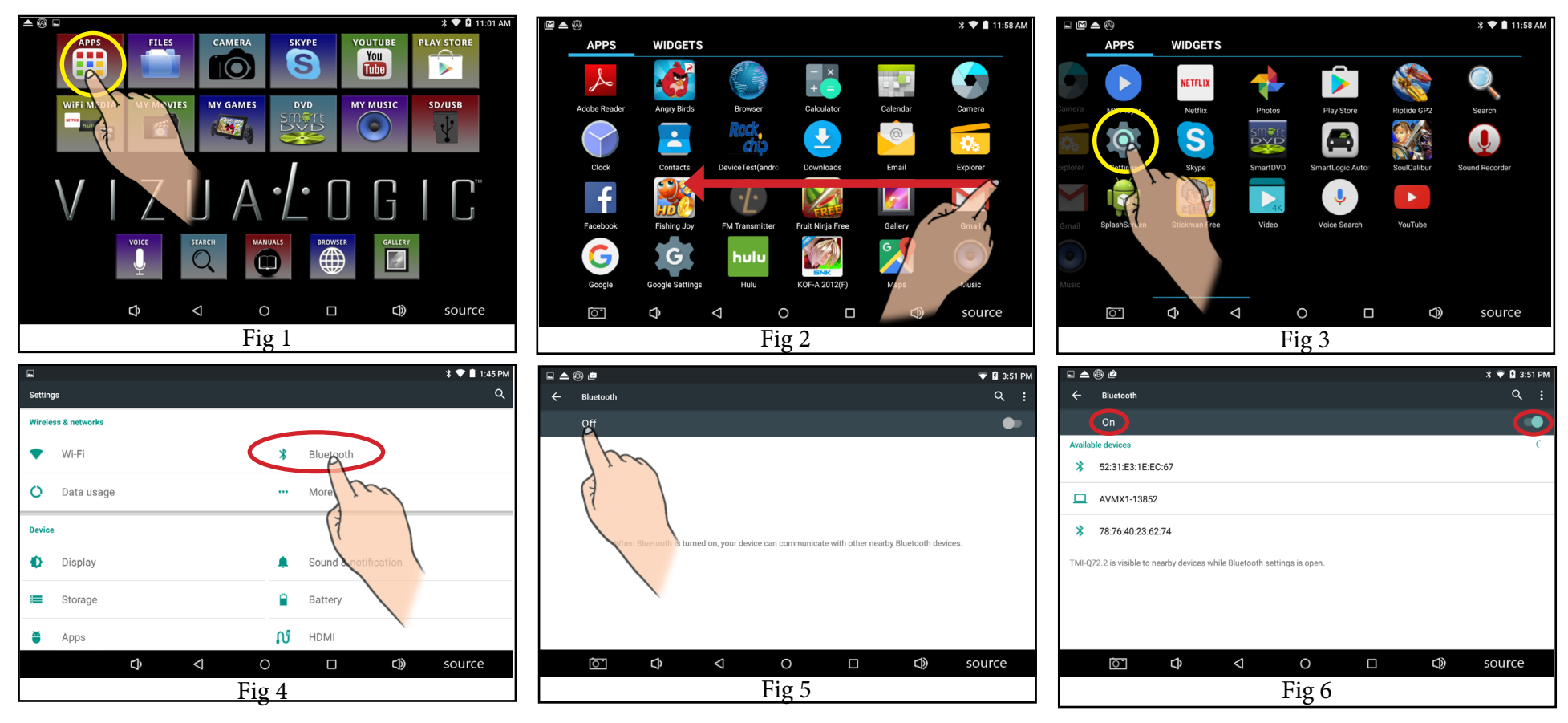

#### How To Turn On The Pairing For The Phoenix Controllers

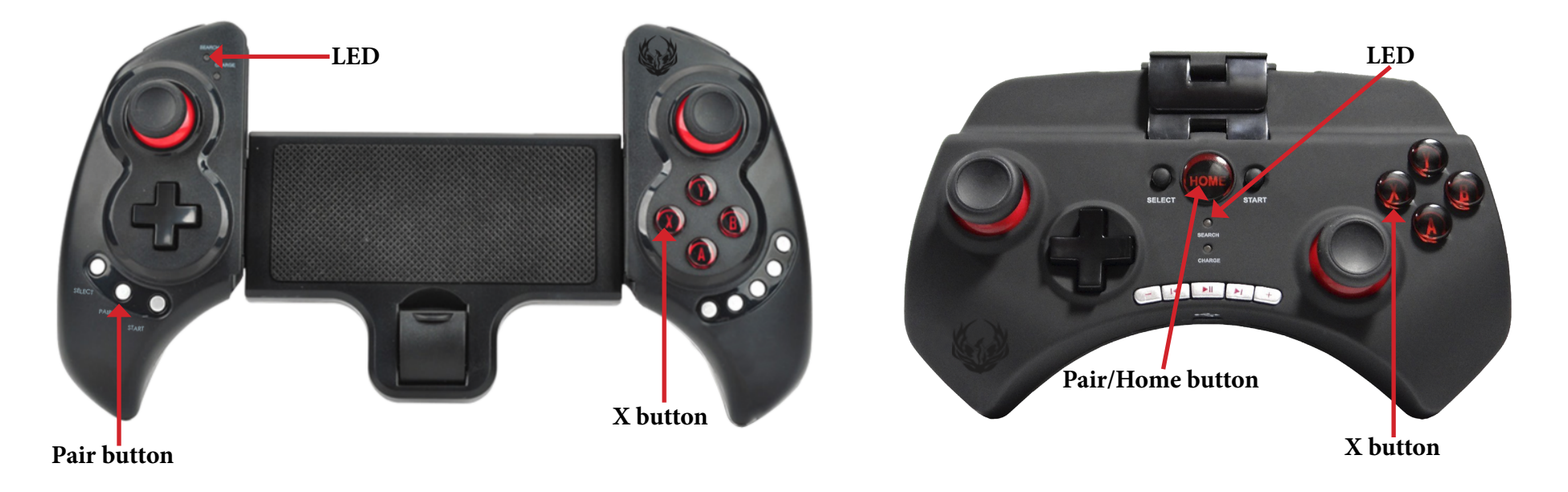

- 1. Press the X button on the Phoenix ONE / Phoenix MINI game controller, and the Pair/Home button at the same time.
- 2. Once these buttons are pressed you should see the LED light start to flash rapidly.
- 3. Releast the 2 buttons.
- 4. Continued on next page.

#### How To Pair The Phoenix Controllers

|                                                                         | ® ඵ                                                                 | * 💎 й 3:52 РМ   |         | ® ¢                                                                | 🕈 🛡 🛿 3:52 PM |  |  |  |
|-------------------------------------------------------------------------|---------------------------------------------------------------------|-----------------|---------|--------------------------------------------------------------------|---------------|--|--|--|
| ÷                                                                       | Bluetooth                                                           | <u>२</u> :      | ÷       | Bluetooth                                                          | ٩ :           |  |  |  |
|                                                                         | On                                                                  | •               |         | On                                                                 | •             |  |  |  |
| Availab                                                                 | le devices                                                          | С               | Availat | le devices                                                         |               |  |  |  |
|                                                                         | Phoenix ONE                                                         |                 |         | Phoenix MINI<br>Pairing                                            |               |  |  |  |
| *                                                                       | 52:31:53:1E:EC:57                                                   |                 |         |                                                                    |               |  |  |  |
|                                                                         |                                                                     |                 | *       | 52:31:E3:1E:EC:67                                                  |               |  |  |  |
|                                                                         | AVMX-13032                                                          |                 |         | AVMX1-13852                                                        |               |  |  |  |
| TMI-Q7                                                                  | 2.2 is visible to cearby devices while Bluetooth settings is open.  |                 | TMI-Q   | 2.2 is visible to nearby devices while Bluetooth settings is open. |               |  |  |  |
|                                                                         |                                                                     |                 |         |                                                                    |               |  |  |  |
|                                                                         |                                                                     |                 |         |                                                                    |               |  |  |  |
|                                                                         |                                                                     |                 |         |                                                                    |               |  |  |  |
|                                                                         | $\textcircled{\begin{tabular}{cccccccccccccccccccccccccccccccccccc$ | source          |         |                                                                    | source        |  |  |  |
| 5. Once the controller is in Pairing mode, search for the device (Phoe- |                                                                     |                 | 7. V    | Vait for the device to connect.                                    |               |  |  |  |
| nix ONE/MINI) on the Tablets Bluetooth screen.                          |                                                                     |                 |         |                                                                    |               |  |  |  |
| 6. Press Phoenix ONE or Phoenix MINI on the Tablets screen.             |                                                                     |                 |         |                                                                    |               |  |  |  |
|                                                                         |                                                                     | ։ 🛠 🛡 🖬 3:52 PM |         |                                                                    |               |  |  |  |
| ÷                                                                       | Biuetooth                                                           | ۷ :             |         | LED                                                                |               |  |  |  |
|                                                                         | On                                                                  |                 |         |                                                                    |               |  |  |  |
| Paired                                                                  | devices                                                             |                 |         |                                                                    |               |  |  |  |
|                                                                         | Phoenix ONE<br>Connected                                            | ۵.              |         |                                                                    |               |  |  |  |
| Availab                                                                 | le devices                                                          |                 | 30      |                                                                    |               |  |  |  |
| *                                                                       | 52:31:E3:1E:EC:67                                                   |                 |         |                                                                    |               |  |  |  |
|                                                                         | AVMX1-13852                                                         |                 |         |                                                                    |               |  |  |  |
|                                                                         |                                                                     |                 |         | HIGH HIGH                                                          | A CONTRACTOR  |  |  |  |
| TMI-Q7                                                                  | 2.2 is visible to nearby devices while Bluetooth settings is open.  |                 |         |                                                                    |               |  |  |  |
|                                                                         |                                                                     |                 |         |                                                                    | 7             |  |  |  |
|                                                                         |                                                                     |                 |         | LED                                                                |               |  |  |  |
|                                                                         |                                                                     | source          | . 1 (1  |                                                                    |               |  |  |  |
|                                                                         | 8. Once the controller is connected the LED light will stay lit.    |                 |         |                                                                    |               |  |  |  |

# Selecting The Phoenix Controllers Mode Setup

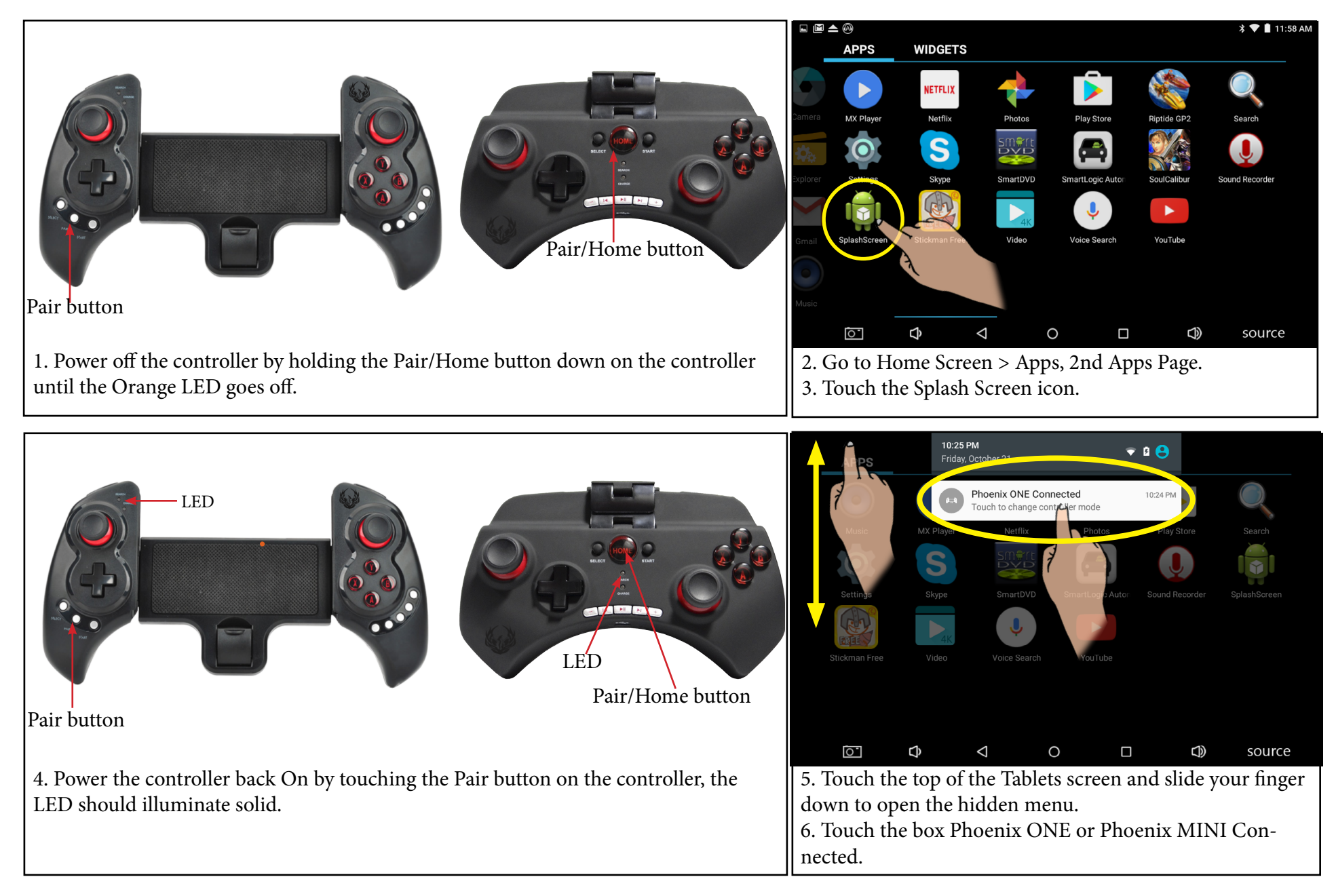

## Selecting The Phoenix Controllers Mode Setup Cont.

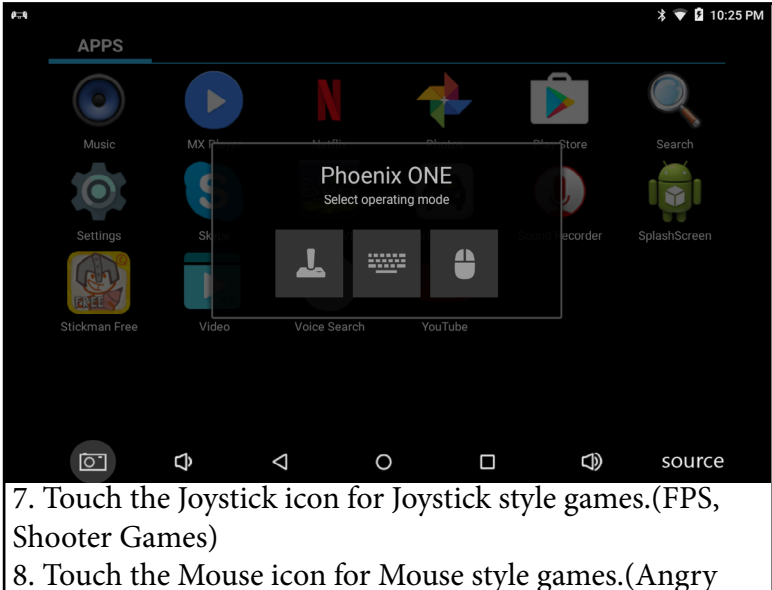

8. Touch the Mouse icon for Mouse style games.(Angry Birds)

*Note: The Splash Screen mode can be chaged at any time as long as the controller is connected.* 

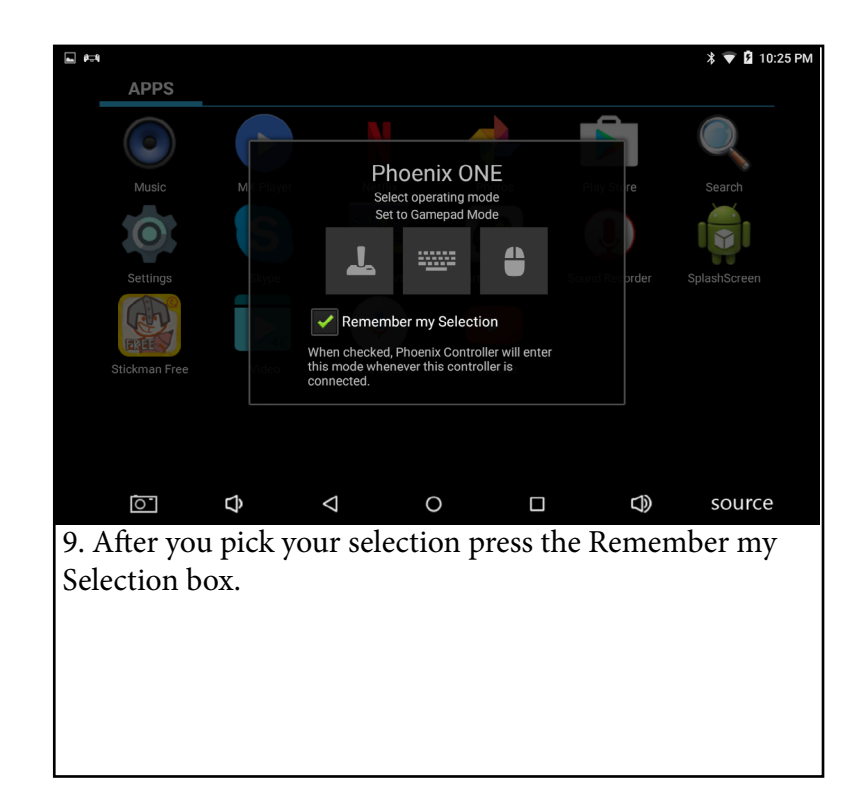

# How To Turn On Bluetooth On The Tablet When Undocked

In this section, we will explain how to Pair the Phoenix ONE game controller to your Vizualogic<sup>®</sup> Tablet when not docked in the vehicles Headrest.

- 1. Make sure the Tablet is powered on.
- 2. Go to the Tablets Home Screen. (Fig 1)
- 3. Select the Apps icon located in the center right of the Tablets Home Screen. (Fig 1)
- 4. When the Apps drawer opens swipe from the right side of the Tablet screen to the left side, to get to the 2nd Apps page. (Fig 2)
- 5. Select the Settings icon. (Fig 3)
- 6. Locate the Bluetooth icon, and press it to open the Bluetooth Settings. (Fig 4)
- 7. Turn On the Bluetooth by pressing the Off icon. (Fig 5)
- 8. Bluetooth icon should change from Off to On. (Fig 6)

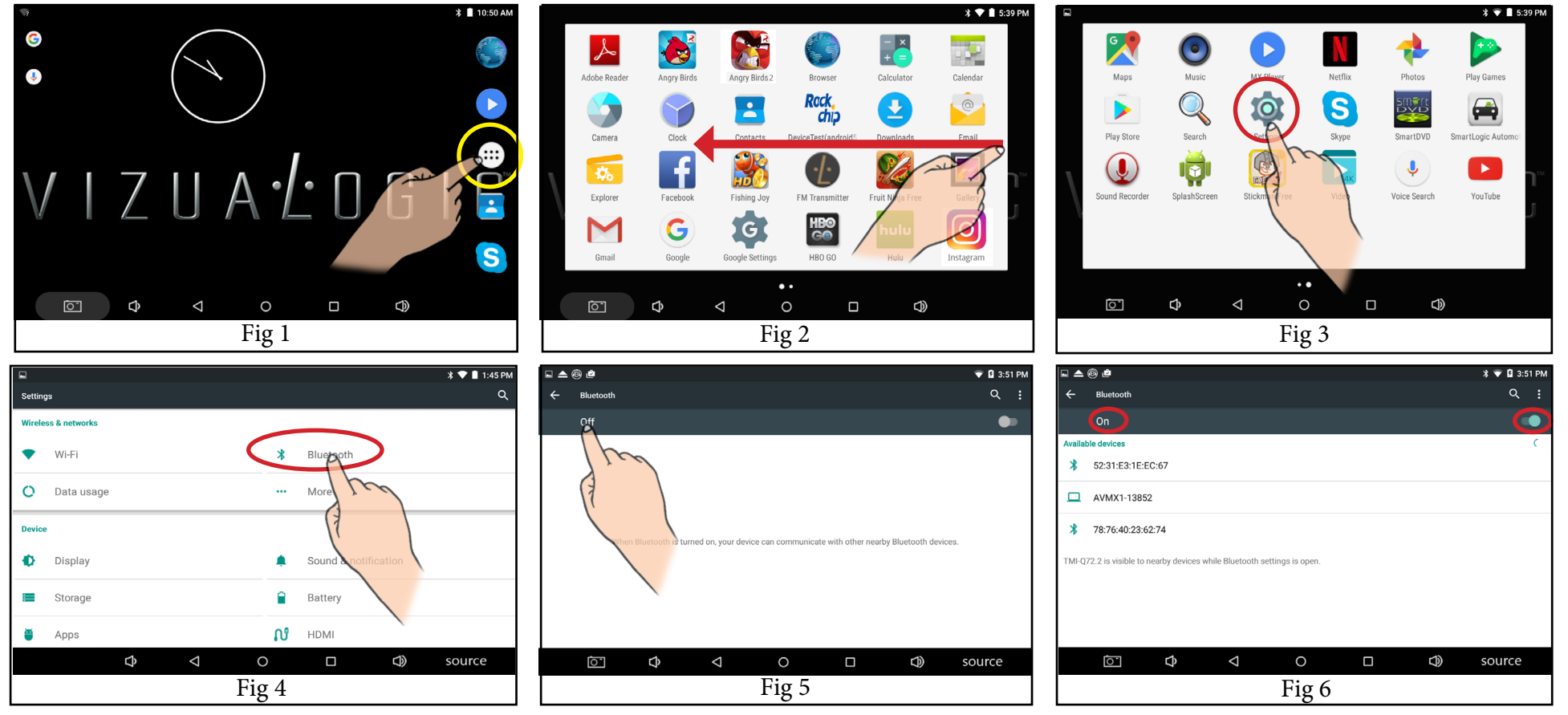

### How To Pair The Phoenix Controllers

| L 🛆 🕲 🕻                                                          | 🖄 🗢 🕅 🖇 🐨 🕅 3:52 PM                                                |        | ® 🖻 ×                                                                | 🕏 🔽 3:52 PM |  |  |  |  |
|------------------------------------------------------------------|--------------------------------------------------------------------|--------|----------------------------------------------------------------------|-------------|--|--|--|--|
| ← Blu                                                            | uetooth Q :                                                        | ÷      | Bluetooth                                                            | ۹ :         |  |  |  |  |
| Or                                                               | n 🔷                                                                |        | On                                                                   | •           |  |  |  |  |
| Available de                                                     | evices O                                                           | Availa | able devices                                                         |             |  |  |  |  |
| Pho Pho                                                          | oenix ONE                                                          |        | Phoenix ONE                                                          |             |  |  |  |  |
| * 52::                                                           | 52:31: <b>5</b> 3 TELEC X7                                         |        | 52:31:E3:1E:EC:67                                                    |             |  |  |  |  |
| AVI                                                              | MX1-13852                                                          |        | AVMX1-13852                                                          |             |  |  |  |  |
| TMI-Q72.2 i                                                      | Q72.2 is visible to very devices while Bluetooth settings is open. | TMI-C  | 272.2 is visible to nearby devices while Bluetooth settings is open. |             |  |  |  |  |
|                                                                  |                                                                    |        |                                                                      |             |  |  |  |  |
| C.                                                               | 한 다 다 아 source                                                     |        |                                                                      | source      |  |  |  |  |
| 1. Once the controller is in Pairing mode, search for the device |                                                                    |        | Vait for the device to connect.                                      |             |  |  |  |  |
| (Phoen                                                           | nix ONE or Phoenix MINI)on the Tablets Bluetooth screen.           |        |                                                                      |             |  |  |  |  |
| 2. Pres                                                          | ss Phoenix ONE/MINI on the Tablets screen.                         |        |                                                                      |             |  |  |  |  |
| ⊑ <b>≙</b> ® ¤                                                   | A 🖄 🔶 🖇 🛡 🖟 3:52 PM                                                | 1      |                                                                      |             |  |  |  |  |
| 🔶 Blu                                                            | uetooth Q :                                                        |        | LED                                                                  |             |  |  |  |  |
| Or                                                               | n 🍋                                                                |        |                                                                      |             |  |  |  |  |
| Paired devic                                                     | ces                                                                |        |                                                                      |             |  |  |  |  |
| Pho<br>Cor                                                       | oenix ONE 🔅                                                        |        |                                                                      |             |  |  |  |  |
| Available de                                                     | evices                                                             |        |                                                                      |             |  |  |  |  |
| * 52:                                                            | :31:E3:1E:EC:67                                                    |        |                                                                      |             |  |  |  |  |
|                                                                  | MX1-13852                                                          |        |                                                                      |             |  |  |  |  |
| TMI-Q72.2 i                                                      | is visible to nearby devices while Bluetooth settings is open.     |        |                                                                      |             |  |  |  |  |
| [                                                                | o c c source c c c c c c c c c c c c c c c c c c                   |        | LED                                                                  |             |  |  |  |  |
|                                                                  | 4. Once the controller is connected the LED light will stay lit.   |        |                                                                      |             |  |  |  |  |

# Selecting The Phoenix Controllers Mode Setup

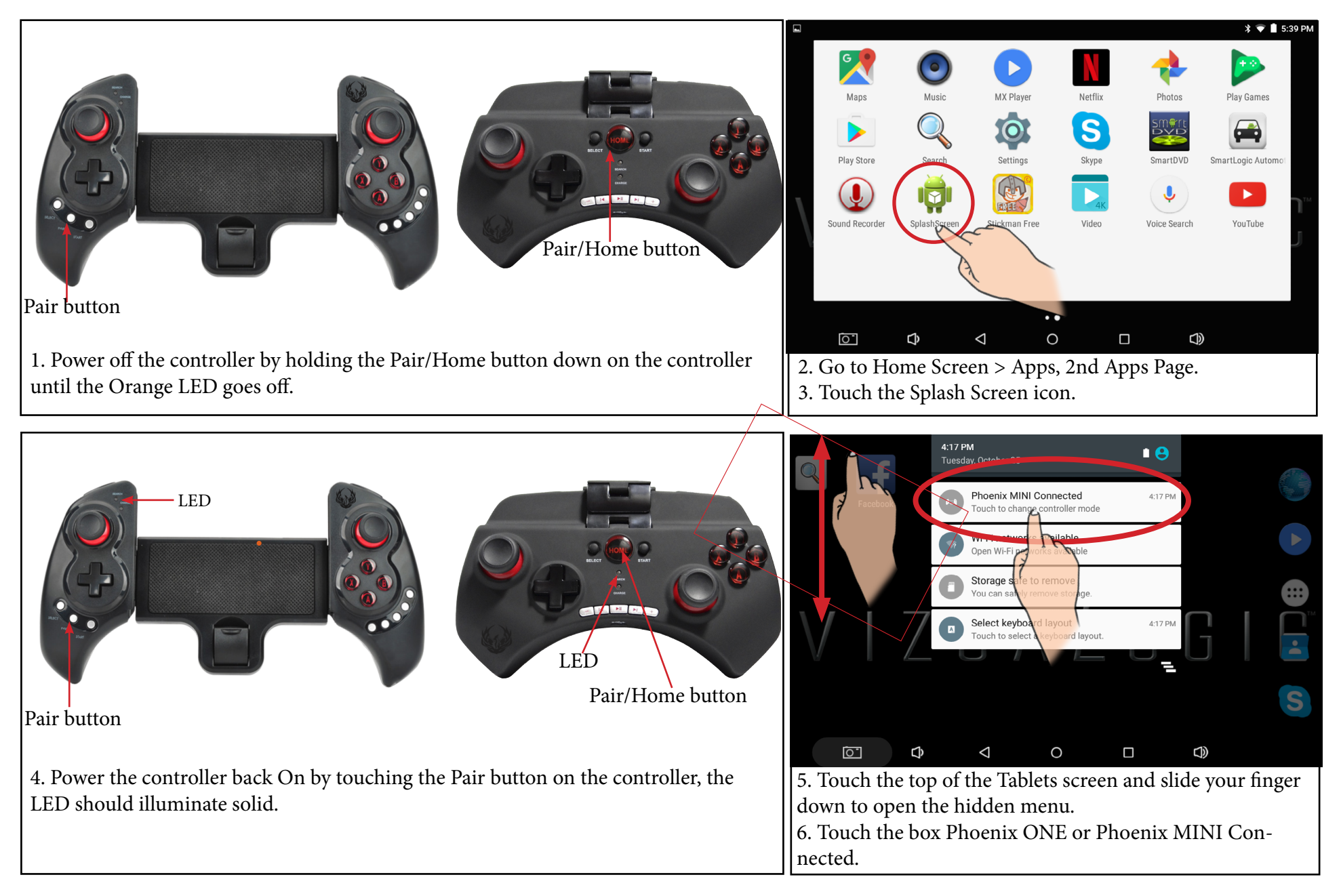

## Selecting The Phoenix Controllers Mode Setup Cont.

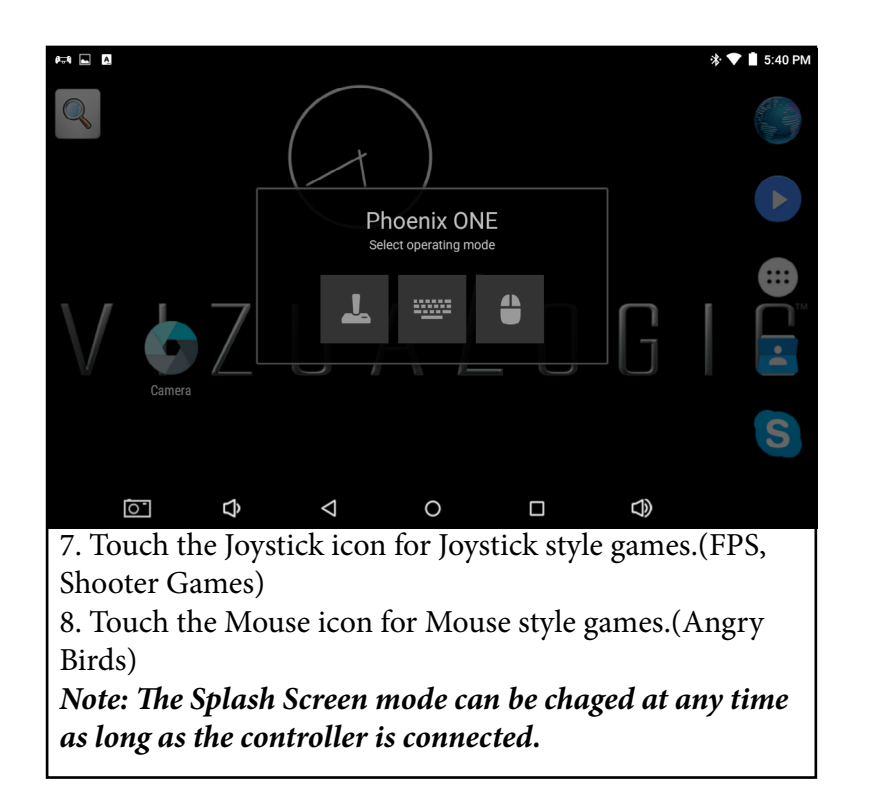

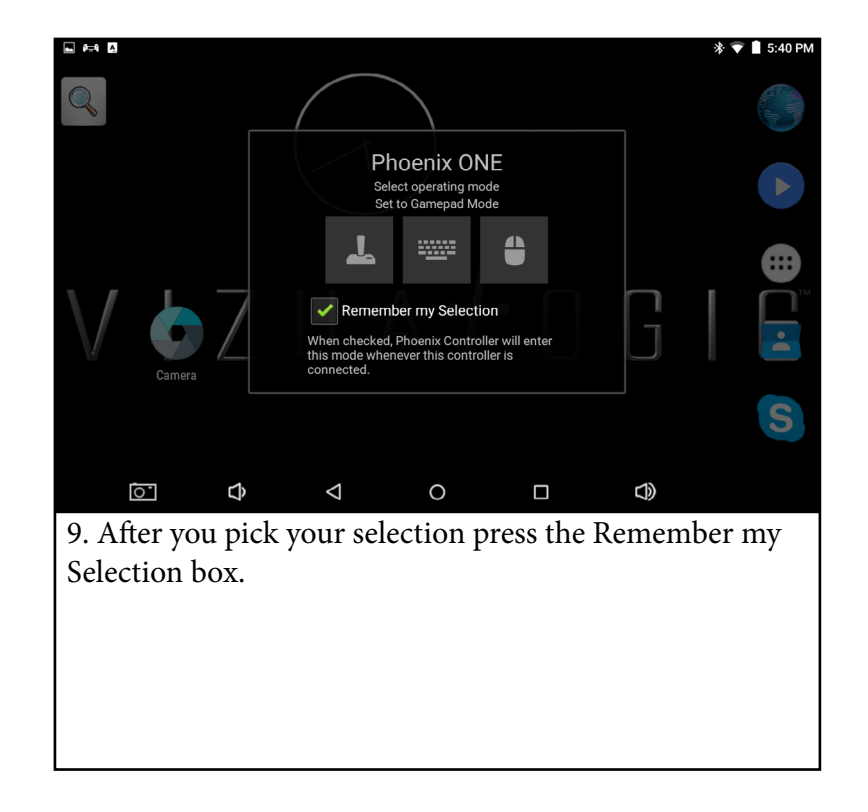

#### Customer Service Technical Support

For all your technical needs please call our Customer Service Technical Support number @ 800-624-7960 ext 131

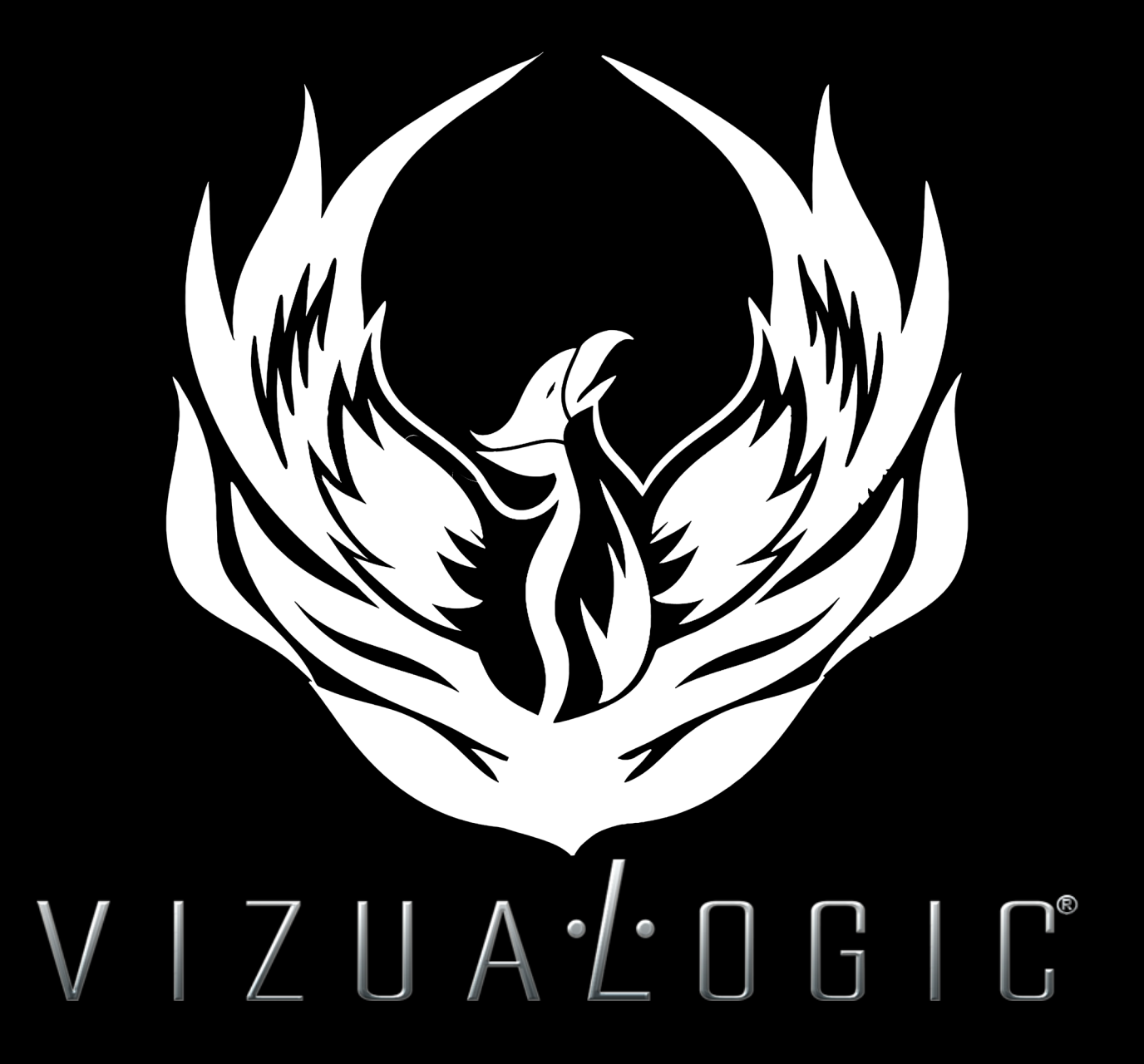